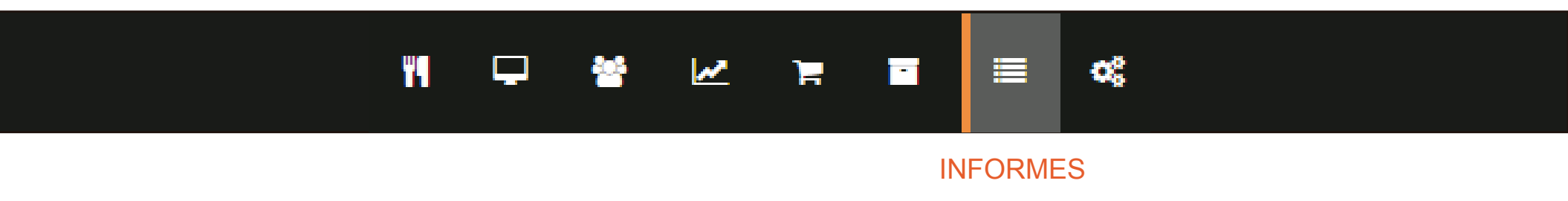

En este ítem tendremos un historial con informes completos y detallados de todos los movimientos realizados desde el día uno en que se comenzó a utilizar tucomanda.com. Estos informes se visualizaran en un listado con los datos de cada movimiento, como egreso por gasto o pago de remuneración.

Usted podrá filtrar la búsqueda por fecha o por los cargos de trabajo que tenga designada dentro del sistema.

| 01-08-20   | 019 a    | 1 12-06-2019                        | Todo el personal |                                | 1.0        |                   |                      |
|------------|----------|-------------------------------------|------------------|--------------------------------|------------|-------------------|----------------------|
|            |          |                                     |                  |                                |            | Total<br>\$ 0     |                      |
|            |          |                                     |                  |                                |            | Cartidad de regis | bros: 0              |
| Fecha      | Caja     | Usuarlo                             |                  | Entregado a                    | Concepta   | Estado            | Monto                |
| 0 12:00 AM | CAJA 02  | Administración Demostración Sistema |                  | Camarería Demostración Sistema | page de ca | era sexy APROADD  | \$4.50               |
|            |          |                                     |                  |                                |            |                   | Anterior 1 Siguiente |
|            | Eiltro d | e búsqueda                          |                  |                                |            | Detalle           |                      |

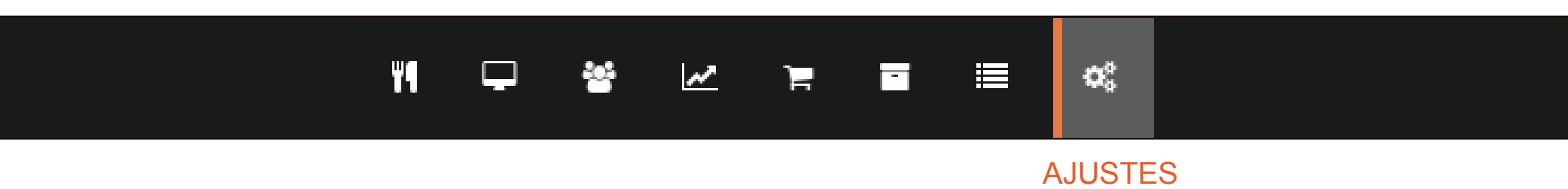

En este ítem podremos adecuar cada parte del sistema acorde a sus necesidades. Analizaremos cada una de estas casillas.

| K Ajustes<br>Ajustes                              |                                                                 |                                      |
|---------------------------------------------------|-----------------------------------------------------------------|--------------------------------------|
| 🗑 Restaurante                                     | 🖵 Sistema                                                       | Configuraciones Extras               |
| <b>Cajas</b>                                      | <b>Configuraciones generales</b>                                | <b>Tipo de Documentos</b>            |
| Mantenimiento de cajas.                           | Ajustes generales de la empresa.                                | Modificar los tipos de documentos.   |
| Almacenes y Áreas de Producción                   | <b>Usuarios</b>                                                 | Medios de pago                       |
| Mantenimiento de almacenes y àreas de producción. | Alta de usuarios.                                               | Modificar los tipos de documentos.   |
| Salones y mesas                                   | Limpiar toda la información                                     | <b>Turnos</b>                        |
| Mantenimiento de salones y mesas.                 | Limpiar toda la información ingresada para comenzar desde cero. | Administración de turnos y horarios. |
| <b>Productos</b><br>Creación, modificación.       |                                                                 |                                      |

1. Caja Mantenimiento de caja

Aquí podremos modificar y eliminar las cajas que tenemos, Ademas usted puede agregar las cajas que necesite.

| 🖭 Cajas |        | <b>⊙</b> Nueva Caja |
|---------|--------|---------------------|
|         |        | Búsqueda:           |
| Nombre  | Estado | Acciones            |
| CAJA 01 | ACTIVA |                     |
| CAJA 02 | ACTIVA |                     |
|         | ACTIVA |                     |

| Agregar caja 🛛 🗶         |
|--------------------------|
| Nombre<br>Ingrese nombre |
| ACTIVO -                 |
| 🖺 Guardar 🛛 Cancelar     |

Daremos click en nueva caja, en esta nueva ventanilla ingresaremos el nombre de la caja, luego le daremos click a guardar. Su caja estará lista darle uso.

# 2. Almacenes y área de producción

Mantenimiento de almacenes y áreas de producción

Podrá mantener sus almacenes y áreas funcionando de manera optima.

| Agre           | egar almacén    | ×         |                 |                |          |                                 |           |              |
|----------------|-----------------|-----------|-----------------|----------------|----------|---------------------------------|-----------|--------------|
| N              | ombre           |           |                 |                |          |                                 |           |              |
|                | Ingrese nombre  |           |                 |                |          |                                 |           |              |
| Es             | tado            |           |                 |                |          |                                 |           |              |
|                | ACTIVO          | -         |                 |                |          |                                 |           |              |
|                |                 |           |                 |                |          |                                 |           |              |
|                | The curve       | cancolar  |                 |                |          |                                 |           |              |
| 🙈 Almacenes    |                 |           | Nuevo Almacén   | 🔲 Áreas de Pro | ducción  |                                 |           | • Nueva Área |
|                |                 | Búsqueda: |                 | 1              |          |                                 | Búsqueda: |              |
| Nombre         |                 | Estado    | Acciones        | Nombre         | Almacén  |                                 | Estado    | Acciones     |
| ABARROTES E II | NSUMOS          | ACTIVA    |                 | COCINA         | ABARROTE | S E INSUMOS                     | ACTIVA    | <b>(2)</b>   |
| BEBIDAS, GASE  | OSAS Y CERVEZAS | ACTIVA    |                 | BAR            | ABARROTE | S E INSUMOS                     | ACTIVA    |              |
|                |                 | Anter     | ior 1 Siguiente |                | Ļ        | Agregar área de pro             | oducción  | e<br>X       |
|                |                 |           |                 |                |          |                                 |           |              |
|                |                 |           |                 |                |          | Nombre                          |           |              |
|                |                 |           |                 |                |          | the second second second second |           |              |
|                |                 |           |                 |                |          | Ingrese nombre                  | -         |              |

Seleccionar

Cancelar

Estado ACTIVO

Le damos click a nuevo almacén o nueva área, según sus necesidades y luego de ingresar los datos, le damos guardar. No hay limite de áreas o almacenes, usted decide.

## 3. Salones y mesa

Mantenimiento de salones y mesas

En Salones y mesa podemos modificar, eliminar o agregar salones y mesas. Podemos ver la cantidad de mesas que tenemos en cada salón de manera rápida gracias al modo de organización de tucomanda.com.

|           |                |           |                                         |              | <b>Nro de l</b><br>Ingre: | Mesa<br>Se Nro Mesa | ×        |                      |
|-----------|----------------|-----------|-----------------------------------------|--------------|---------------------------|---------------------|----------|----------------------|
| 🗞 Salones |                |           | ● Nueva Sala                            | Mesa(s) de A | zotea                     | 🖺 Guardar           | Cancelar | O Nueva Mesa         |
|           |                | Búsqueda: |                                         |              |                           |                     | Búsqueda | a:                   |
| Nombre    | Mesas          | Estado    | Acciones                                | Nombre       | Sala                      | Estado              |          | Acciones             |
| Principal | б              | ACTIVA    | ۵ ۲                                     | A01          | Azotea                    | ACTIVA              |          | = 🖸 🕤                |
| Terraza   | 3              | ACTIVA    |                                         | A02          | Azotea                    | ACTIVA              |          | <b>≈ 1</b>           |
| Azotea    | 3              | ACTIVA    | 2 3 3 3 3 3 3 3 3 3 3 3 3 3 3 3 3 3 3 3 | A03          | Azotea                    | ACTIVA              |          | ≓ <b>2</b>           |
|           | Ø              | ×         | Anterior 1 Siguiente                    |              |                           |                     |          | Anterior 1 Siguiente |
| Nombre    | e de Sala      |           |                                         |              |                           |                     |          |                      |
| Ingre     | se descripción |           |                                         |              |                           |                     |          |                      |
| Estado    |                |           |                                         |              |                           |                     |          |                      |
| ACTIV     | /0             | •         |                                         |              |                           |                     |          |                      |
|           | 🖺 Guardar      | Cancelar  |                                         |              |                           |                     |          |                      |

Utilizaremos el mismo método, damos click en *nueva sala* o *nueva mesa*, Ingresamos los datos y damos guardar.

## 4. Productos

Creación y modificación

Aquí podremos agregar nuevos productos al sistema, platos, tragos, postres, etc.

El sistema le permite guardar la receta de cada producto nuevo ingresado. Podemos también, agregar categorías de manera que al momento de buscar un producto o receta sea mas rápida la búsqueda.

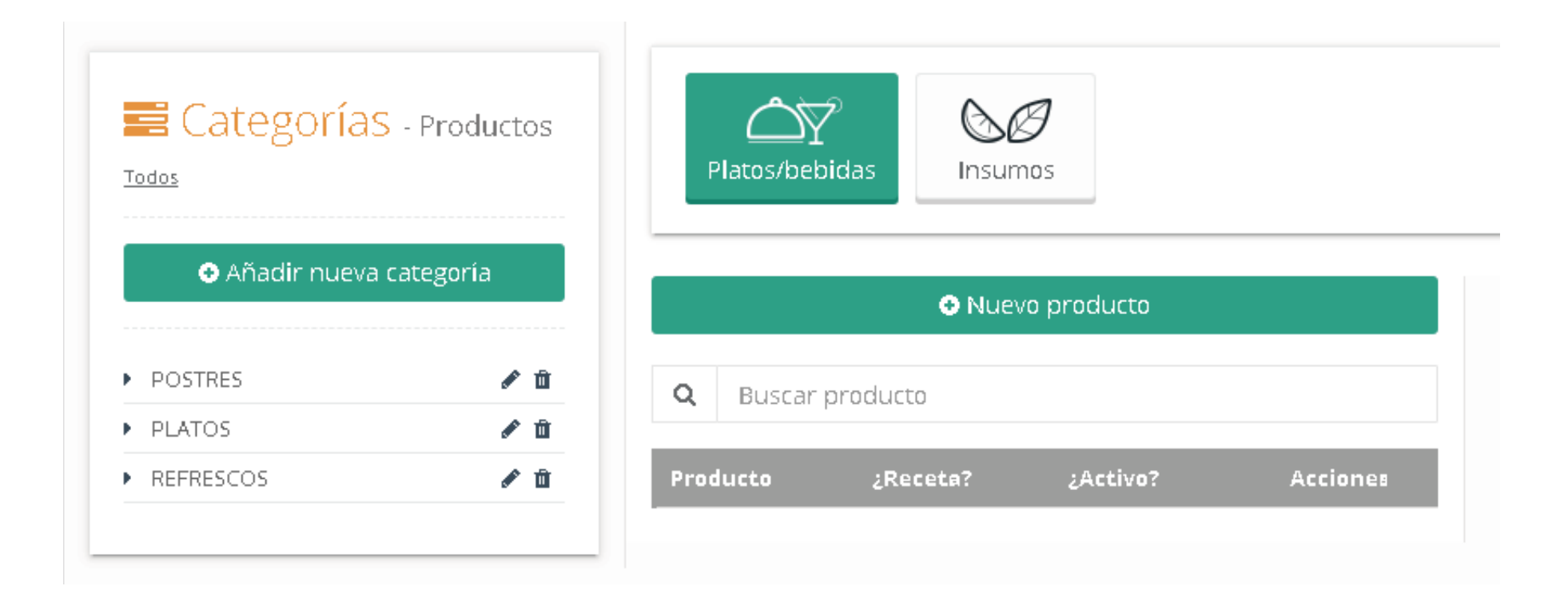

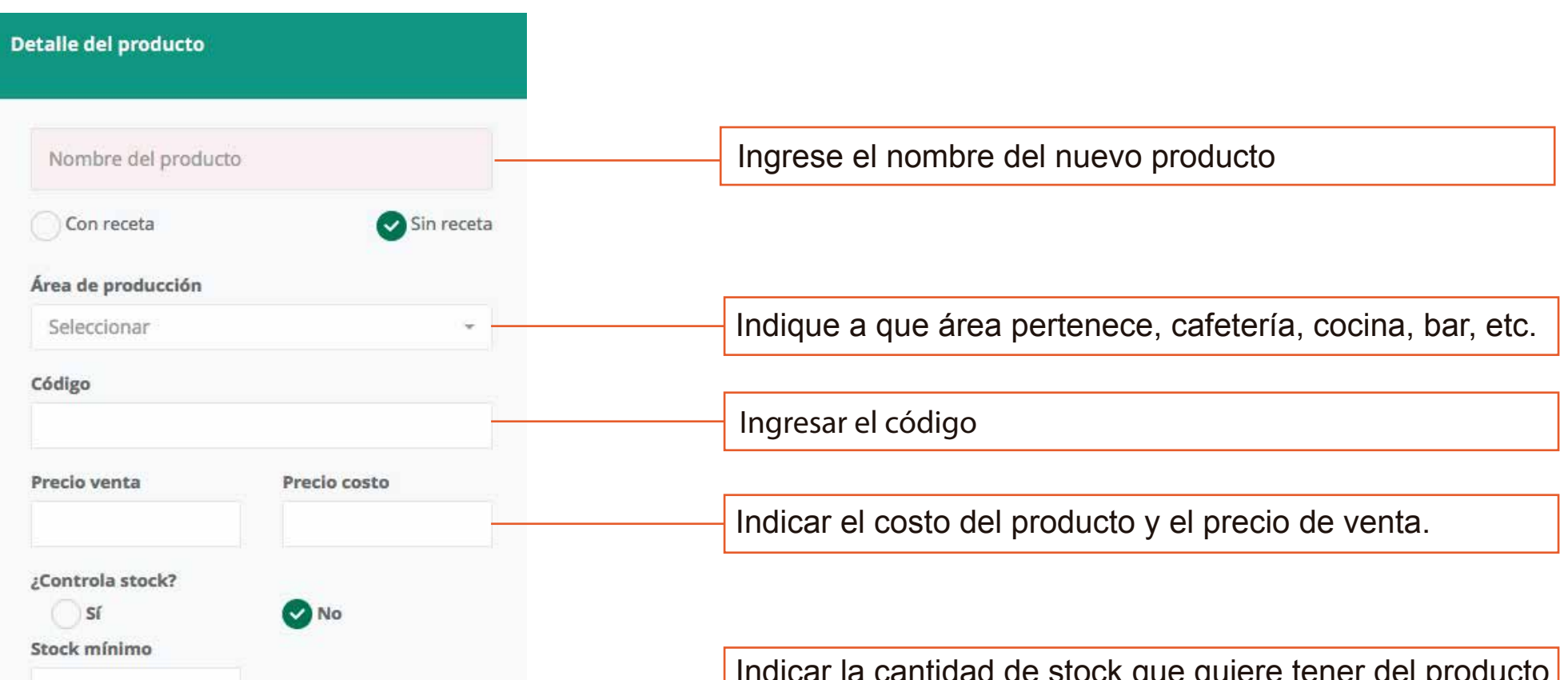

|                          |    | ingresado                                               |
|--------------------------|----|---------------------------------------------------------|
| Categoría<br>Seleccionar |    | A que categoría pertenece, tragos, platos, postres, etc |
| Estado                   |    |                                                         |
| ACTIVO                   | ·* |                                                         |

## Luego de ingresar todos los datos, le damos click en guardar.

5. Configuraciones generales Ajustes generales de la empresa

# Seleccione el método de impresión que utilizará.

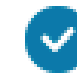

Impresión estándar

Servidor de impresión

Logo que aparecerá en los ticket impresos

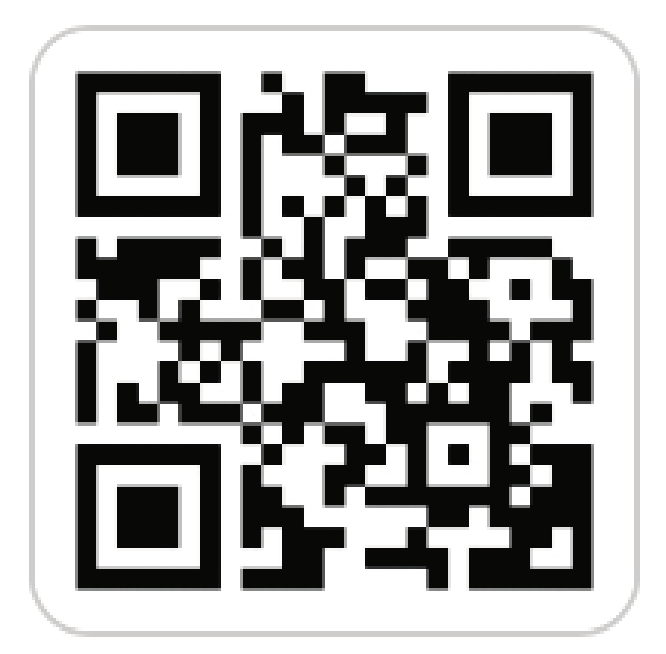

Cambiar Imagen

# 6. Usuarios

Alta de usuarios

Aquí podemos designar quien puede manejar el sistema y hasta que punto hacerlo.

|            |                      |                                                                                               |             |                                                                                    |               | BGsqueda:                                                                     |                 |
|------------|----------------------|-----------------------------------------------------------------------------------------------|-------------|------------------------------------------------------------------------------------|---------------|-------------------------------------------------------------------------------|-----------------|
|            | And Patterns         |                                                                                               | (Investor   | Terre                                                                              | The           | //82/92                                                                       | autoren         |
| ario Cala  | No. and Second state |                                                                                               | raia        | 244                                                                                | Normal        | ACTION                                                                        |                 |
| na -       | Demostración         | Sistema                                                                                       | rocina      | and a second                                                                       | Normal        | 6770                                                                          | 80              |
| ON 1       | 21<br>21             | 128900-<br>22                                                                                 | camarería   | CAUARTERIA                                                                         | Normal        | ACTIVO                                                                        | 120             |
| nistración |                      |                                                                                               | admin       | ADMINISTRATION                                                                     | Administrador | 457100                                                                        |                 |
|            |                      |                                                                                               | 1.7550.00.0 | Reported constant of second                                                        |               | Proventional                                                                  | Antarior 1 Seul |
|            |                      |                                                                                               |             |                                                                                    |               |                                                                               |                 |
|            |                      |                                                                                               |             |                                                                                    |               |                                                                               |                 |
|            |                      | RUT                                                                                           |             |                                                                                    |               |                                                                               |                 |
|            |                      | RUT<br>Ingrese rut                                                                            |             |                                                                                    |               |                                                                               |                 |
|            |                      | RUT<br>Ingrese rut<br>Nombrea                                                                 |             | Apellido Paterno                                                                   |               | pellido Materno                                                               |                 |
|            |                      | RUT<br>Ingrese rut<br>Nombrea<br>Ingrese nombres                                              |             | Apellido Paterno<br>Ingrese apellido paterno                                       |               | <b>pellido Materno</b><br>Ingrese apellido materoo                            |                 |
|            |                      | RUT<br>Ingrese rut<br>Nombres<br>Ingrese nombres<br>Email                                     |             | Apellido Paterno<br>Ingrese apellido paterno<br>Cargo                              |               | pellido Materno<br>Ingrese apellido materoo<br>irea de Producción             |                 |
|            |                      | RUT<br>Ingrese rut<br>Nombrea<br>Ingrese nombres<br>Email<br>Ingrese email                    |             | Apellido Paterno<br>Ingrese apellido paterno<br>Cargo<br>O ADMINISTRACIÓN          |               | pellido Materno<br>Ingrese apellido materoo<br>irea de Producción             |                 |
| 9          |                      | RUT<br>Ingrese rut<br>Nombres<br>Ingrese nombres<br>Email<br>Ingrese email<br>Tipo de Usuario |             | Apellido Paterno<br>Ingrese apellido paterno<br>Cargo<br>ADMINISTRACIÓN<br>Usuario |               | pellido Materno<br>Ingrese apellido materno<br>irea de Producción<br>4 COCINA |                 |

Para designar a un nuevo usuario damos click en Nuevo usuario, en la nueva ventana debemos ingresar los datos personales del usuario y cargo de trabajo de la persona. Se le asignará una contraseña para el ingreso. Damos click en guardar.

#### 7. Limpiar toda la información

Limpiar el sistema para comenzar desde cero

Aquí podemos reiniciar el sistema, eliminando todos los datos ingresados.

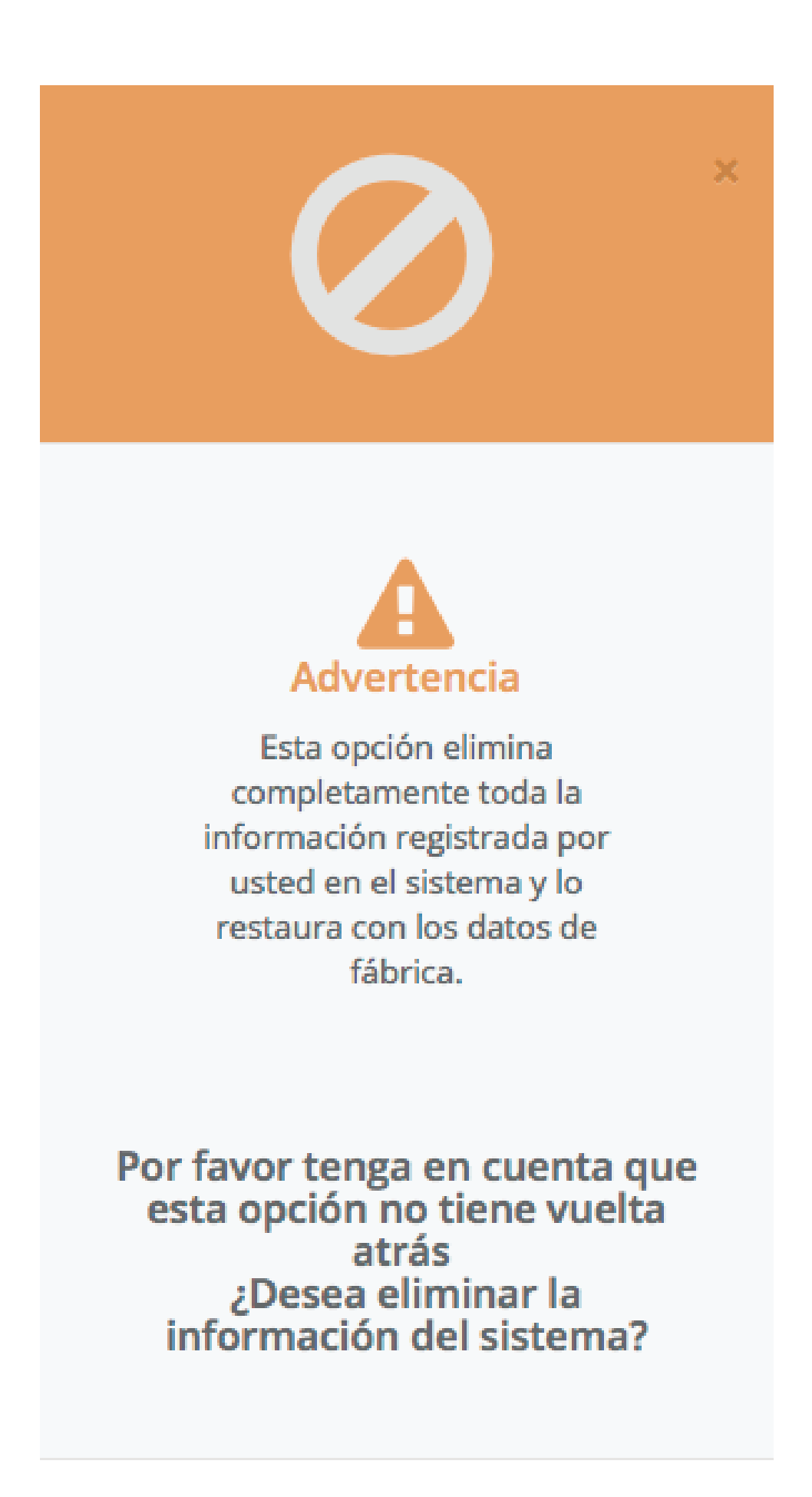

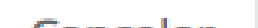

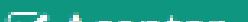

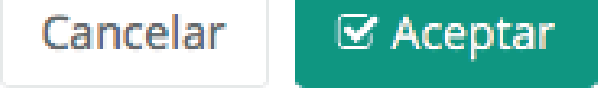

## Al dar click en aceptar se dará comienzo a la limpieza del sistema.

## 8. Tipo de documentos

Modificar los tipos de documentos

Aquí podemos modificar, agregar o eliminar tipos de documentos , exclusivamente los documentos que utilizamos para compra a proovedores.

| 皆 Documentos |                 | O Nuevo Documento  |
|--------------|-----------------|--------------------|
|              |                 | Búsqueda:          |
| Descripción  | Estado          | Acción             |
| BOLETA       | ACTIVO          |                    |
| FACTURA      | ACTIVO          |                    |
| TICKET       | ACTIVO          |                    |
| OTROS        | ACTIVO          |                    |
|              | Agregar tipo de | documento          |
|              | Nombre          |                    |
|              | Ingrese nomi    | bre                |
|              | ACTIVO          | · *                |
|              |                 | 🖺 Guardar Cancelar |

Para agregar un nuevo tipo de documento damos click en nuevo documento, llenamos la casilla de datos y damos click en guardar para finalizar.

# 9. Medios de pago

Modificar los medios de pago

Aquí podemos modificar, ya se agregar o eliminar los medios de pago que recibe su empresa.

| 🖥 Medios de Pagos    |        | O Nuevo pago |
|----------------------|--------|--------------|
|                      | Bú     | squeda:      |
| Descripción          | Estado | Acción       |
| EFECTIVO             | ACTIVO | <b>(2)</b>   |
| TARJETA DEBITO       | ΑCΤΙVΟ |              |
| TARJETA CREDITO      | ACTIVO |              |
| CHEQUE               | ACTIVO |              |
| TARJETA SODEXO       | ACTIVO |              |
| CHEQ. REST SODEXO    | ΑCΤΙVΟ |              |
| CHEQ. REST EDENRED   | ΑCTIVO | <b>(3)</b>   |
| Agregar tipo de pago |        |              |
| Nombre               |        |              |
| Ingrese nombre       |        |              |
| Estado               |        |              |
| ACTIVO               | •      |              |
|                      |        |              |

Para ello , damos click en nuevo pago e ingresamos los datos. Para finalizar solo debe guardar

Cancelar

🖹 Guardar

#### 10. Turnos

Administración de turnos y horarios

Aquí podemos agregar nuevos turnos, de manera que cada cajero ingrese al sistema según su turno de trabajo, de esta manera mantendremos un orden en el sistema.

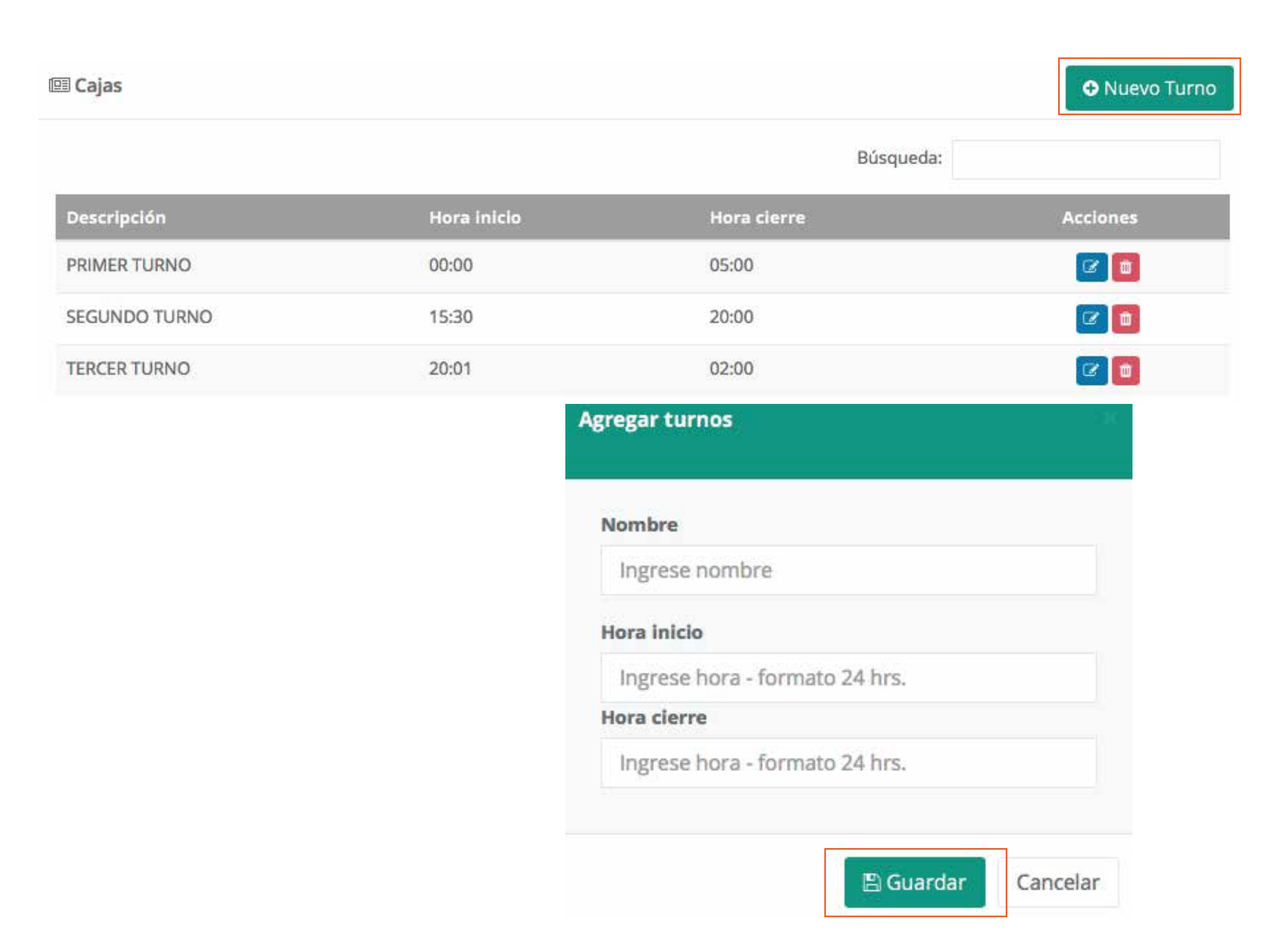

Damos click en nuevo turno, ingresamos el nombre del turno, hora de inicio y de cierre. Damos click en guardar para finalizar.